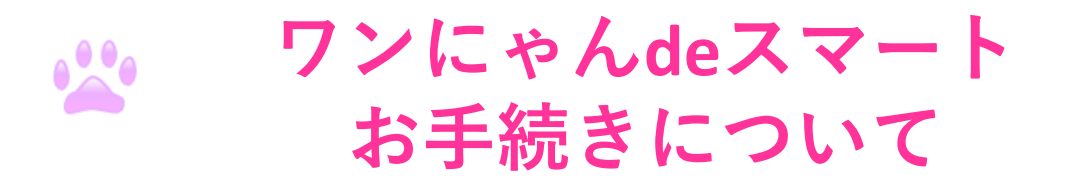

# ワンにゃんdeスマートのご案内

『ワンにゃんdeスマート』では「ワンにゃんdeきゅん(ペット保険)」 契約のお申込をスマートフォン上で行うことができます

## ■注意点(具体的なお手続き画面については中面をご参照ください)

・ドメイン受信設定、迷惑メールフィルター設定をしている場合は、 「<u>e3h69\_shoshin@aioinissaydowa.co.jp</u>」からのメールを受信できる

ようにお客さまご自身で設定してください

・15分以上スマホ画面を操作していない場合、自動的にタイムアウトとなります ・入力または選択していない項目がある場合、次の画面へ進むボタンを押下でき ません

・途中で戻る場合は、初めからやり直しとなり、入力内容がクリアされます

▲ お手続きが完了するとメール(【重要】ペット保険 お申込み受付のお知らせ)が届きます

### ■申込専用二次元バーコードのご案内

下記二次元バーコードをお客さまのスマートフォンにて 読み取っていただき、お手続きに進んでください

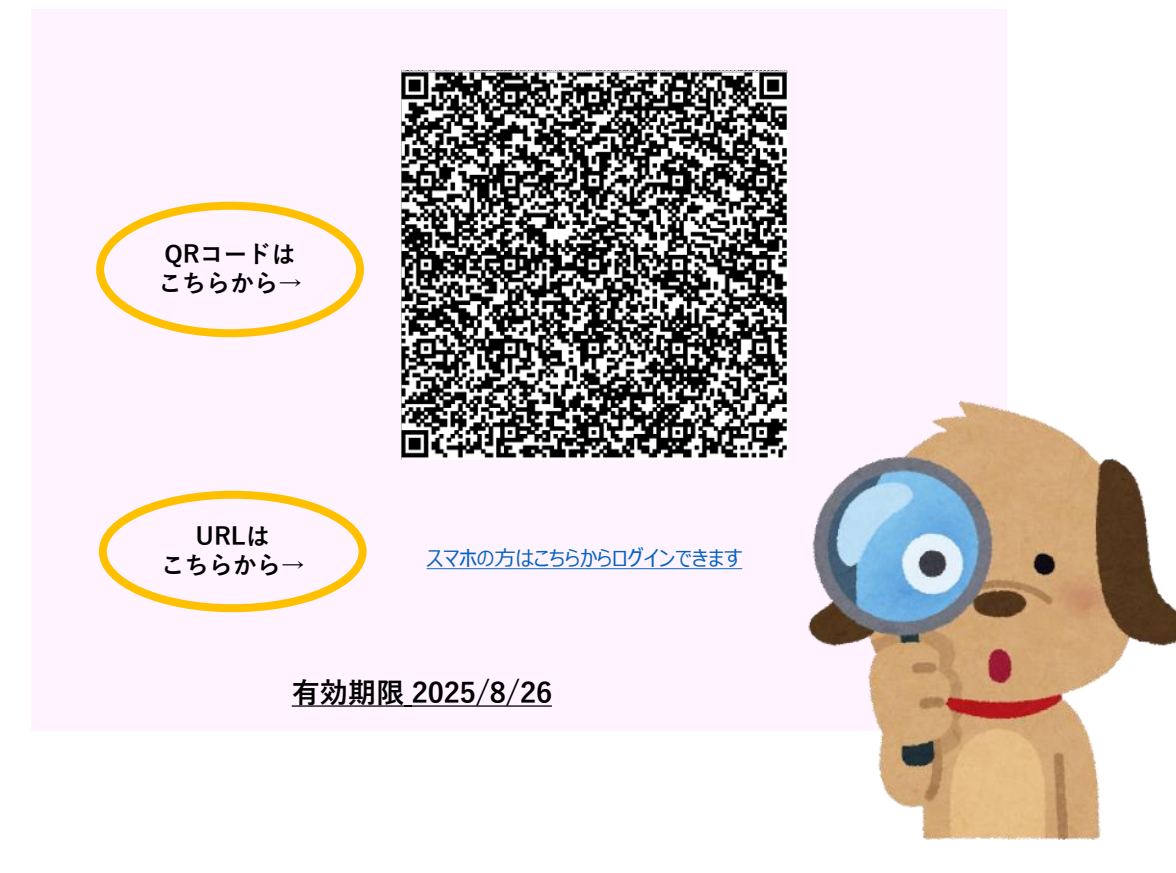

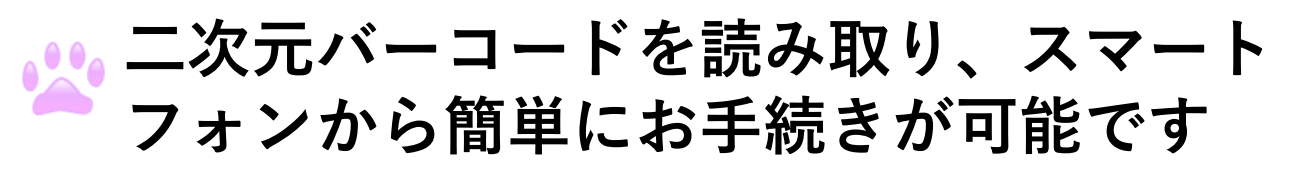

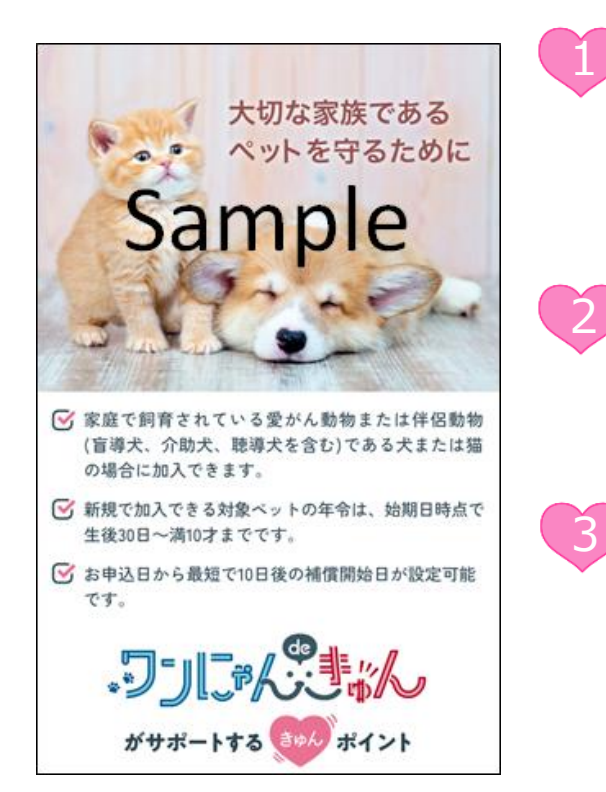

## スマートフォンでペット保険の お手続きができます スマートフォンを利用しお客さまご自身 でお手続きが可能です ※PC・タブレット端末は対象外です

# 申込書への記入・提出は不要です

スマートフォンでお手続きが完了します ※割引の訂正など別途お手続きが発生する 場合があります

# お手元にご用意いただくもの

ペットの写真
②現在ご加入中のペット保険の情報
③当社でご加入中の「自動車保険」、
「火災保険」の情報

| 自動車保険 | あり・なし<br>証券番号: |
|-------|----------------|
| 火災保険  | あり・なし<br>証券番号: |

# ■ご利用可能端末・動作環境

対象機種

・すべてのスマートフォン機種 ※以下のブラウザの最新バージョンに対応 ・Google Chrome ・Safari ・Microsoft Edge ※<u>PC・タブレット端末は対象外です</u>

#### ■ご利用可能時間

利用可能時間・24

・24時間 365日

#### あいおいニッセイ同和損害保険株式会社 MS&AD INSURANCE GROUP

〒150-8488 東京都渋谷区恵比寿1-28-1 https://www.aioinissaydowa.co.jp/ ●ご相談・お申込先

日野トレーディング株式会社

〒192-0023 東京都八王子市久保山町2丁目2番地 TEL:042-696-4306 ワンにゃんdeスマート お手続きの流れ

#### トップページ

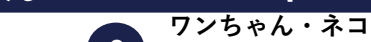

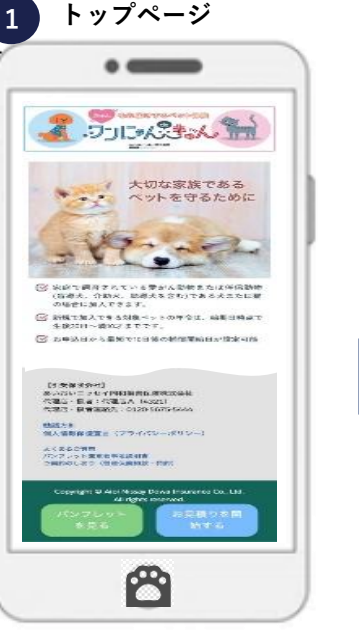

「パンフレットを見る| ボタンで、商品内容が確 認できます。「**お見積り を開始する**」ボタンで、 保険料を試算します

ワンちゃん・ネコ

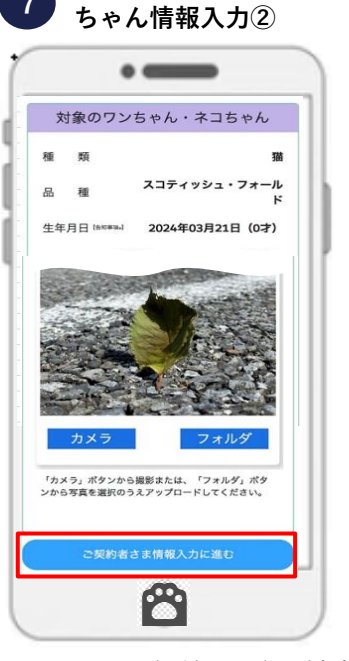

ペットのお名前などの情報 をご入力いただき、ペット **の写真を登録**いただきます。 本画面で補償内容をご確認 いただけます。 補償内容を変更する場合は、 「お見積りメニューにもど る」ボタンより再度入力し てください

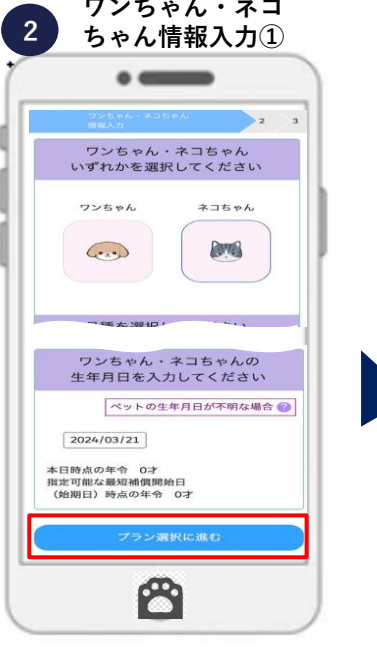

ペットの品種の選択、 生年月日を正しく入力 いただきます

ご契約者さま情報 8

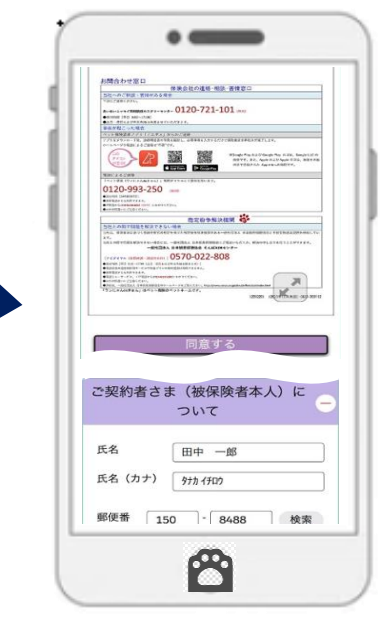

ご契約者さまの情報 を入力いただきます。 画面に表示された 「重要事項説明書| について、スクロー ルして内容をご確認 いただきます

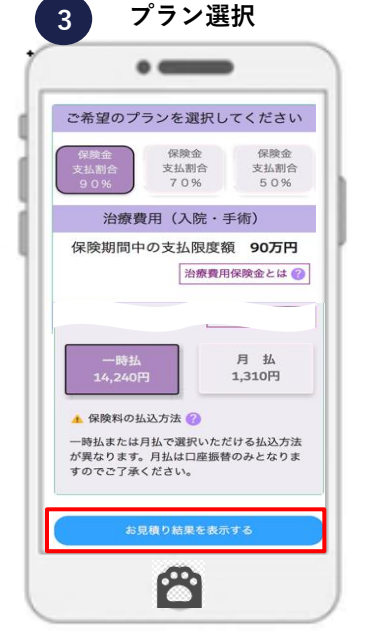

ご希望プランを選択いただい たうえで、治療費用、通院治 療費用、葬祭費用のセット有 無を選択いただきます。一時 払・月払のいずれかを選択い ただきます

9 セット割引情報

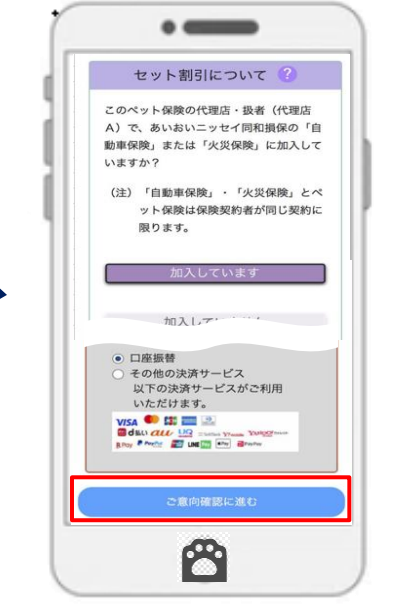

セット割引の対象となるご契約 について入力いただきます。 また、保険料の払い込み方法に ついてもご選択いただきます。 ※セット割引の適用誤りがあっ た場合、別途保険料の返れい・ 追加請求処理が必要となります ので、ご注意ください

お申込内容をご確認いただく 画面です。表示内容がご意向 に沿っている場合は、「上記 内容に同意の上申し込む」ボ タンを押下してください。 ※「修正・変更する| ボタン で、該当項目について修正可 能な画面まで戻り、修正でき

お見積り結果

.

ワンちゃん・ネコちゃんの情報

スコティッシュ・フォールド

セット割引とは 🕜

2024年03月21日

後」、もしくは「ワンちゃん・ネコちゃんの

生年月日から30日後」のいずれか遅い日とし

補償開始日(始期日)の年令によって、保険

料が変わる場合がありますので、あらかじめ

「セット割引」が適用可能な場合は保険料が

3

合は、「**この内容で申し** 

込む ボタンを押して進

意向確認

•

お客さまのご意向確認

ペット保険は「ペット(愛犬・愛猫)が病気

被保険者が負担した費用の一部を補償する保

険」です。お客さまのご意向に間違いござい

告知事項が事実と異なる場合には、保険金の

お支払いができなかったり、ご契約を解除す ることがあることを確認いただきましたか?

「重要事項のご説明」(クーリングオフにゅ

する説明を含む)を受領し、意向にそった契

約内容であることを確認するとともに、個人

情報の取扱に同意のうえ、ペット保険の普通

保険約款・特約が適用される保険契約を申し

2

いいえ

やケガを被り動物病院で治療を受けた際に

んでください

ませんか?

はい

10

4

1 2

品種

牛年月日

暫定ペット年令 0才

ご了承ください。

5%割引となります。

て保険料を算出しています。

3 お見積り結果をご確認い ただき、本画面の表示内 容でお申込みいただく場 しています。

細をご確認ください

ホタップレマイださ 8 ペットの健康状態について **正しく告知**いただきます。 他社のご契約からお切り 替えされる場合、記載の 条件をご確認ください

告知事項

.

告知義務について

【告知事項。】が表示されている項目は 告知事項です。 正しく告知いただけなかった場合に は、ご契約を解除し、保険金をお支払 いできないことがありますので、ご注 きください

告知のよくある質問はこちら 🍘

【告知事項\*】飼育目的

上記回答内容に誤りがなければ以下のボタ

•

ネットロ座振替受付サービス

【利用規約同意】

ネットロ座振替受付サービスとは、金融機関のWe

サイトと連携し、オンラインで簡単に口座振替のお

お申し込みにあたっては、下記の「口座振替受付サ

- ビス取扱規定」と「個人情報取扱規定」をお読み ください。同意いただける方は『同意する』ボタン を押してください。

【口座振替の場合】

手続きが完結するサービスです。

盲導犬・介助 犬・聴導犬

ありません

意ください。

あります

6

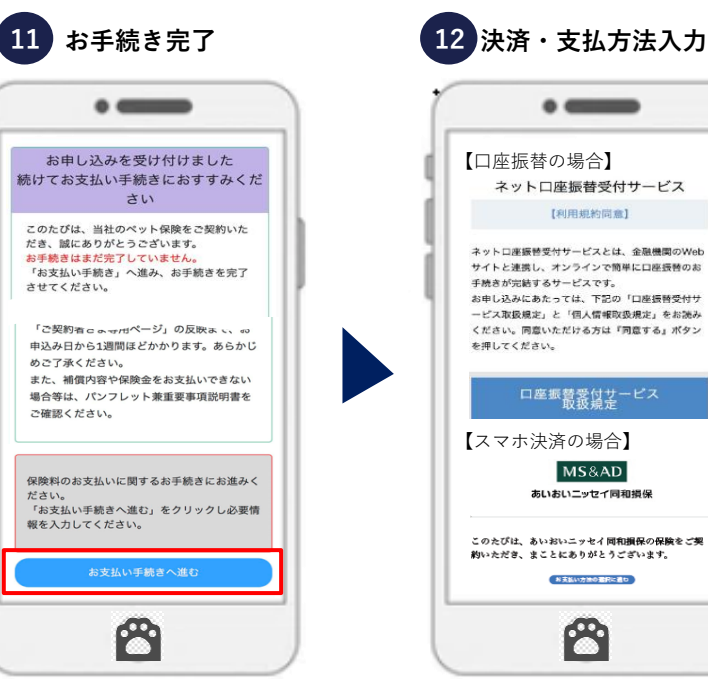

口座振替受付サービス 【スマホ決済の場合】 MS&AD あいおいニッセイ同和損任 このたびは、あいおいニッセイ同和損保の保険をご契 約いただき、まことにありがとうございます。 お支払い方法の面积に通り 2 最後に、決済·支払方 **法のご入力**を行ってい ただき、全ての手続き

が完了となります

お申し込みの前にご確認 いただきたい内容を表示 「+」**ボタン**を押して詳

お申込みの前に

お申込みの前に

お申込み前に以下をご一読のうえ、お進みくださ

お申込みページは必ず「お申込みをされるご本人」

■個人の方(個人事業主含む)で、お手続き完 了日時点で「満18才」以上の方(法人によ るお申込みはできません。)

当社および代理店・扱者の責によらない通信障 書、端末障害等により、保険契約手続きが遅延 または不能となったために生じた損害について は、当社および代理店・扱者は責任を負いませ

お申込みいただける方

ご契約条件

がご入力ください。

その他

.

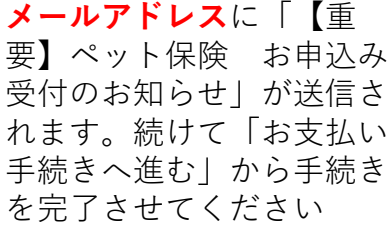

本画面でお申し込みの受付

が完了し、**入力いただいた** 

ます